## <sup>i</sup>ixing Unmatched Forms

t Modified on 04/08/2024 9:56 am EDT

n Appointment Control, there is an Unmatched Forms dialog displaying a list of intake forms that could no e matched to a patient, as the system uses the name and date of birth (DOB) for matching. When selecting form without a match, the user will see the date the form was received, its type, and the patient's ame/DOB listed on the form. This screen also enables the user to locate and associate the correct patient *i*th the form.

- 1. Select Appointments > Appointment Control.
- 2. Within the filters Search screen, click the '**Fix Unmatched Forms**" button. This button displays a number indicating how many unmatched forms are currently found.

| Filters Load S   | ave | 💥 Fix Unmatch | ed Form | s 🗿 🔍 Sea  | arch × |  |
|------------------|-----|---------------|---------|------------|--------|--|
| Appointment Date |     |               |         |            |        |  |
| This Week        | ~   | 03/31/2024    | 曲       | 04/06/2024 | 曲      |  |
| Resource         |     |               |         |            | ~      |  |
| Practice         |     |               |         |            | ~      |  |

- 3. Select a form and use one of the 3 search options to find the matching patient:
  - 1. Search for the patient using the Patient search.
  - 2. Search for the patient by using the Appointment search.
  - 3. Search for the patient by using one of the 2 options within the **Find By Appointment Date**search.
    - 1. By appointment on the same day as the form submission date.
    - 2. By appointment within 3 days of the form submission date.
- 4. Once the form has been linked to a patient, a green checkmark will appear next to the form.

| Unmatched Forms                                                                                                    |                          | i.<br>I                      |  |  |  |
|----------------------------------------------------------------------------------------------------|--------------------------|------------------------------|--|--|--|
| The forms below didn't match to a single patient. Using the form information, select the matching patient the form data to the correct patient. |                          |                              |  |  |  |
| Health Insurance Information                                                                                                    | Patient                  |                              |  |  |  |
| Filled Out: 04/04/2024 at 5:28:46 PM                                                                                                    | DEMO, FORMS J (59226 ×   | Q Appointment                |  |  |  |
| Health Insurance Information                                                                                                    | Find By Appointment Date |                              |  |  |  |
| Filled Out: 04/04/2024 at 6:24:36 PM                                                                                                    | Form Data                |                              |  |  |  |
| Patient Demographics                                                                                                    | First Name:              | Forms                        |  |  |  |
| Filled Out: 04/05/2024 at 10:34:31 AM                                                                                                    | Middle Initial:          |                              |  |  |  |
|                                                                                                    | Last Name:               | Demo                         |  |  |  |
| Ananda lest                                                                                                    | Date of Birth:           | 1994-04-04                   |  |  |  |
| Filled Out: 04/05/2024 at 2:55:44 PM                                                                                                    | Primary Insurance Name:  | Blue Cross Blue Shield of Fl |  |  |  |

- 5. Select the next form from the list and follow steps 3-4.
- 6. When finished, click **Done**.
- 7. Click Save.

Want to see if there are any unmatched forms from anywhere in the application? Customize your shortcuts to include the "Fix Unmatched Forms" shortcut that allows you to find and fix unmatched intake forms directly from your shortcuts section.

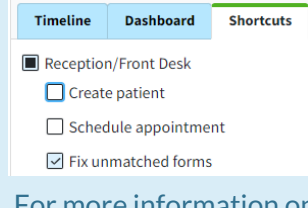

For more information on customizing your shortcuts, visit our Customize Shortcuts Help Article.